To Retrieve Standard Raw Data, Data Completeness, Precision and Accuracy and Quick Look Reports from AQS

Log into AQS

| 🛎 AQS 📃 🗖 🔀                                                                                                    |
|----------------------------------------------------------------------------------------------------|
| Action Help Session Admin Retrieval Maintenance Critical Rev CErtification Batch COrrect                                 |
|                                                                                                    |
| Select Session Access (Read Only)                                                                                        |
|                                                                                                    |
|                                                                                                    |
| Read Only User                                                                                                    |
| C Screening Group Access                                                                                                 |
| User Support Screening Group Access                                                                                      |
|                                                                                                    |
|                                                                                                    |
| You have accessed AQSPROD. Raw data for 1994 to present is now available for access. Raw data is available for update fo |
| LOOK FOR ANSWERS TO "Frequently Asked Questions" AT                                                                      |
| http://www.epa.gov/ttn/airs/airsaqs/faq/faq.htm.                                                                         |
| IF YOU NEED ASSISTANCE, PLEASE CALL THE EPA CALL CENTER AT 1-866-411-4EPA (1-866-411-4372) Hours: 6:00am- 6:30p          |
|                                                                                                    |
|                                                                                                    |
| <b>_</b>                                                                                                    |
|                                                                                                    |
| Record: 1/1 <0SC>                                                                                                    |

Press the Retrieval Button, a dropdown menu will appear.

Select Standard Report Selection

| 🗟 AQS                                            |                                                                                      |
|--------------------------------------------------|--------------------------------------------------------------------------------------|
| Action Help Session Admin Retrieval Ma           | intenance <u>C</u> ritical Rev C <u>E</u> rtification <u>B</u> atch C <u>O</u> rrect |
| 日 🔒 💵 🚀 🔀 🖻 🛯 Browse Annu                        | ial Summary 🛛 🚺 💺 🕨 🖊 🔀 🕅 🔊 🔫                                                        |
| Select Session Access (Rea BRowse Mor            | itoring Season 🔺                                                                     |
| Br <u>O</u> wse Sam                              | ple Methodology                                                                      |
| Bro <u>W</u> se Stat                             | e Threshold                                                                          |
| Brow <u>S</u> e Para                             | meter                                                                                |
| 🖞 Brows <u>E</u> Audi                            | ts                                                                                   |
| S <u>U</u> mmary Da                              | ata Extraction                                                                       |
| S <u>T</u> andard Re                             | port Selection es                                                                    |
| CDX                                              |                                                                                      |
| <u>Main Menu</u>                                 |                                                                                      |
| You have accessed AQSPROD. Raw data for 19       | 94 to present is now available for access. Raw data is available for update fo       |
|                                                  | - HAT                                                                                |
| http://www.epa.gov/ttn/airs/airsaqs/faq/faq.htm. | istions" A I                                                                         |
|                                                  |                                                                                      |
| IF YOU NEED ASSISTANCE, PLEASE CALL THE E        | PA CALL CENTER AT 1-866-411-4EPA (1-866-411-4372) Hours: 6:00am- 6:30p               |
|                                                  |                                                                                      |
|                                                  |                                                                                      |
|                                                  |                                                                                      |
| <b>↓</b>                                         |                                                                                      |
| R31                                              |                                                                                      |
| Record: 1/1                                      | <080>                                                                                |

| Image: Second Criteria Selection (Read Only) AMP350     Criteria Set     Monitor Selection     Area Selection     Standard Report Options     Report Options     Retrieve Reports |
|----------------------------------------------------------------------------------------------------|
| Report Name RAVV DATA REPORT   Report Outputs Report Outputs   Report via Email VORKFILE   C Send via Email VORKFILE                                                              |
| Report Selection Mode                                                                                                    |

Go to the Report Code tab and press the down arrow to choose the Raw Data Report or any other report.

Click on the Monitor Selection Tab to open the Monitor selection view.

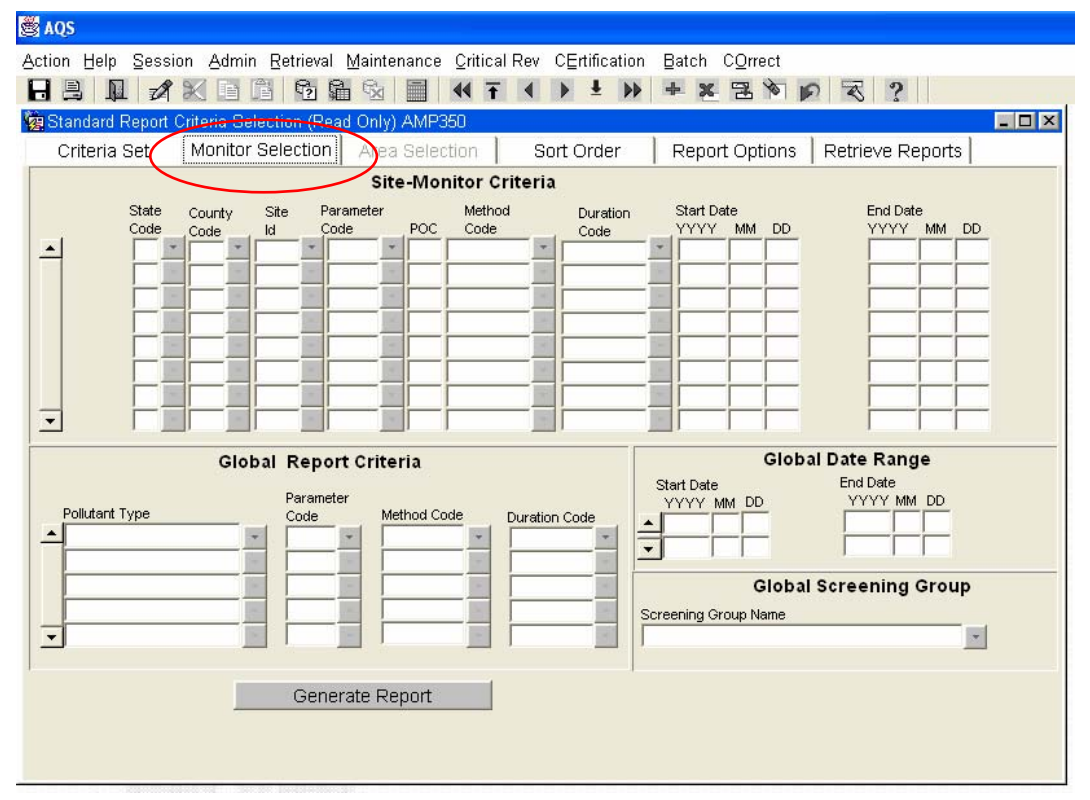

Fill in the State Code, County Code, Site Id, Parameter Code, and Poc Fields. Tab over to fill in the Start Date and End Date. For a retrieval of the whole state you would leave out the County Id, Site Id and Poc.

To retrieve the data in the same units as you submitted it into AQS you will have to click on the Report Options tab. Where the Units default to Standard you will have to press the down arrow and change that to reported.

| 🛎 aqs                                  |                                              |                                            |  |  |  |  |  |  |  |  |  |  |  |
|----------------------------------------|----------------------------------------------|--------------------------------------------|--|--|--|--|--|--|--|--|--|--|--|
| Action Help Session Admin Retrie       | val <u>M</u> aintenance <u>C</u> ritical Rev | v CErtification Batch COrrect              |  |  |  |  |  |  |  |  |  |  |  |
|                                        | 1 🗟 🗟 📕 📢 Ŧ 📢                                | > ± > + * 出资 > ~ ~ ?                       |  |  |  |  |  |  |  |  |  |  |  |
| 🙀 Standard Report Criteria Selection i | Read Only) AMP350                            |                                            |  |  |  |  |  |  |  |  |  |  |  |
| Criteria Set Monitor Selecti           | on Area Selection S                          | Sort Order Report Options Retrieve Reports |  |  |  |  |  |  |  |  |  |  |  |
|                                        |                                              |                                            |  |  |  |  |  |  |  |  |  |  |  |
|                                        | YES                                          | *                                          |  |  |  |  |  |  |  |  |  |  |  |
| DAILY STATISTICS                       | MAXIMUM                                      | ×                                          |  |  |  |  |  |  |  |  |  |  |  |
| UNITS                                  | STANDARD                                     | ×                                          |  |  |  |  |  |  |  |  |  |  |  |
| RAW DATA EVENTS                        | INCLUDE EVENTS                               | ×                                          |  |  |  |  |  |  |  |  |  |  |  |
| MERGE PDF FILES                        | NO                                           |                                            |  |  |  |  |  |  |  |  |  |  |  |
|                                        |                                              |                                            |  |  |  |  |  |  |  |  |  |  |  |
|                                        |                                              |                                            |  |  |  |  |  |  |  |  |  |  |  |
|                                        |                                              |                                            |  |  |  |  |  |  |  |  |  |  |  |
|                                        |                                              | _                                          |  |  |  |  |  |  |  |  |  |  |  |
|                                        |                                              |                                            |  |  |  |  |  |  |  |  |  |  |  |
| ALTERNATE STAN                         | Prinamu Oldi. Casaadamu Old                  |                                            |  |  |  |  |  |  |  |  |  |  |  |
| Parameter Duration                     | Primary Std Secondary Std                    |                                            |  |  |  |  |  |  |  |  |  |  |  |
|                                        |                                              |                                            |  |  |  |  |  |  |  |  |  |  |  |
|                                        |                                              |                                            |  |  |  |  |  |  |  |  |  |  |  |
|                                        |                                              |                                            |  |  |  |  |  |  |  |  |  |  |  |
|                                        | Generat                                      | te Report                                  |  |  |  |  |  |  |  |  |  |  |  |
|                                        |                                              |                                            |  |  |  |  |  |  |  |  |  |  |  |
|                                        |                                              |                                            |  |  |  |  |  |  |  |  |  |  |  |

Press the Generate Report Button.

It will look like this for a while.

| S AQS                                                                                                    |   |
|----------------------------------------------------------------------------------------------------|---|
| Action Help Session Admin Retrieval Maintenance Critical Rev CErtification Batch COrrect                                                          |   |
| ▋▋ ▋ ⋬₭回問 勉強效 ■ ᡧŦ◀▶≛≫ ≠≥≅≬₽ ⋜ ?                                                                                                    |   |
| 🙀 Report Progress                                                                                                    |   |
| Report Progress Report Options Retrieve Reports                                                                                                   |   |
| Image: Non-Stage Percent Complete   100 Percent Complete   Report Stage Cleaning up Temporary Data   Refresh Cancel Report   Exit Report Progress |   |
| Global Date Bange                                                                                                    | _ |
| Start Date End Date                                                                                                    |   |
| Pollutant Type Code Method Code Duration Code                                                                                                    |   |
|                                                                                                    |   |
| Global Screening Group                                                                                                    | _ |
| Screening Group Name                                                                                                    |   |
|                                                                                                    |   |
|                                                                                                    |   |
| Generate Report                                                                                                    |   |
|                                                                                                    |   |
|                                                                                                    |   |

| File Dov | vnload 🛛 🔀                                                                                                    |  |  |  |  |  |  |  |  |  |  |  |
|----------|----------------------------------------------------------------------------------------------------|--|--|--|--|--|--|--|--|--|--|--|
| 2        | Some files can harm your computer. If the file information below looks suspicious, or you do not fully trust the source, do not open o save this file. |  |  |  |  |  |  |  |  |  |  |  |
|          | File name: AQSPROD_GWA_276208.zip                                                                                                    |  |  |  |  |  |  |  |  |  |  |  |
|          | File type: Compressed (zipped) Folder                                                                                                    |  |  |  |  |  |  |  |  |  |  |  |
|          | From: oasint.rtpnc.epa.gov                                                                                                    |  |  |  |  |  |  |  |  |  |  |  |
|          |                                                                                                    |  |  |  |  |  |  |  |  |  |  |  |
|          |                                                                                                    |  |  |  |  |  |  |  |  |  |  |  |
|          | Would you like to open the file or save it to your computer?                                                                                           |  |  |  |  |  |  |  |  |  |  |  |
|          | <u>Open</u> <u>Save</u> Cancel <u>More Info</u>                                                                                                    |  |  |  |  |  |  |  |  |  |  |  |
|          | Always ask before opening this type of file                                                                                                    |  |  |  |  |  |  |  |  |  |  |  |

Press the Open button.

When you get this:

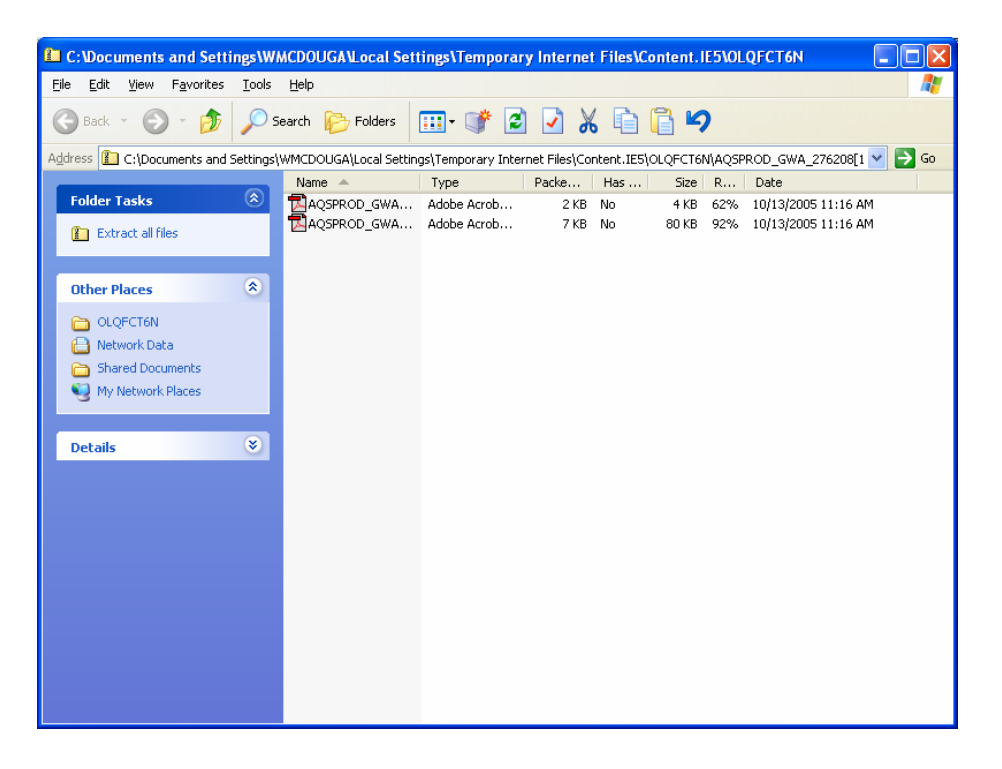

Double Click on the second file. The first (and usually smaller) file is the selection criteria for the retrieval, not the data.

This should open your retrieval as a \*.pdf. You can then print it by pressing the File / Print choice.

| 内      | Adobe Acrobat - [AQSPROD_GWA_276229-2.pdf]                                                                            |              |              |                    |                 |                  |                     |           |            |           |          |          |          |           |              |          |           |           |           |             |          |           |          |                     |                    |                |          |          |            |          |
|--------|----------------------------------------------------------------------------------------------------|--------------|--------------|--------------------|-----------------|------------------|---------------------|-----------|------------|-----------|----------|----------|----------|-----------|--------------|----------|-----------|-----------|-----------|-------------|----------|-----------|----------|---------------------|--------------------|----------------|----------|----------|------------|----------|
| 2      | Eile                                                                                                    | <u>E</u> dit | <u>D</u> oc  | ument              | Toc             | ls ⊻i            | ew <u>₩</u> i       | ndow      | Help       |           |          |          |          |           |              |          |           |           |           |             |          |           |          |                     |                    |                |          |          |            | - 8 ×    |
|        |                                                                                                    | B            | A            | A (                | <b>}</b> - (    | <b>88</b> /      | Ba - 1              |           | 4 4        |           | M II.    | 4        |          | 122%      |              | æ        |           | 1         | R I       | <b>-</b> 10 | A        |           |          |                     |                    |                |          |          |            |          |
|        |                                                                                                    |              |              |                    |                 |                  |                     |           |            |           |          | + +      |          | T         |              | •        |           |           |           | LP          | Adobe    |           |          |                     |                    |                |          |          |            |          |
| 1 de   | ) <del>Q</del>                                                                                                    | • '.         | lo î         | Γ)                 | - 1 i           | ≷∐               | <b>⊒</b> • 0        | - 4       | V          |           |          | 5 U      | 4        |           | <u>IC'</u> - |          |           |           |           |             |          |           |          |                     |                    |                |          |          |            |          |
|        |                                                                                                    |              |              |                    |                 |                  |                     |           |            |           |          |          |          | UNITED    | STATES       | ENVIRON  | MENTAL P  | ROTRCTIC  | n Agenc   | t .         |          |           |          |                     |                    |                |          |          |            |          |
| (s     |                                                                                                    |              |              |                    |                 |                  |                     |           |            |           |          |          |          |           |              | AIR QUAL | ATY SYST  | TEM T     |           |             |          |           |          |                     |                    |                | 0.00     | 11 2     | o a F      |          |
| narl   |                                                                                                    |              |              | (44201)            | Ozone           |                  |                     |           |            |           |          |          |          |           |              | 2001 104 | IA REFOR  | •         |           |             |          |           |          |                     | CN                 | S NUMBER       | : :      | 10028-15 | - 6        |          |
| okn    |                                                                                                    |              | SITE         | ID: 44             | - 083 - 80      | 02               | POC:                | 1         |            |           |          |          |          |           |              | CTAT     | R- (44    | Phote     | feland    |             |          |           |          |                     | LA                 | TITUDE:        |          | 11.615   | 22         |          |
| Bo     | CULTY: (0003) Sant III COMPANY ACCE: (120) METROPOLITAN PROVIDENCE UTW ZONE: 10                                       |              |              |                    |                 |                  |                     |           |            |           |          |          |          |           |              |          |           |           |           |             |          |           |          |                     |                    |                |          |          |            |          |
| $\geq$ | SITE ALGERES W. ALTON JOINE CAMPUS UN FARENCE IN A UTH DECEMBER 4400 FRONTIENCE-FARTUCIET, EI-MA UTH DECEMBER 4400301 |              |              |                    |                 |                  |                     |           |            |           |          |          |          |           |              |          |           |           |           |             |          |           |          |                     |                    |                |          |          |            |          |
| ails   |                                                                                                    |              | NONLI        | COMMENT            | 5: 5<br>EN715:  | 112 BBS          | AN 1/2/7            | 9         |            |           |          |          |          |           |              | TOCA     | TION SET  | TING:     | ONEBC     | 101         |          |           |          |                     | ELS<br>DEC         | EVATION-       | MSL:     | 5        |            |          |
| ndr.   |                                                                                                    |              | SUPRO        | et agen            | CY :            | (0907            | Rhode I             | sland D   | M And D    | H         |          |          |          |           |              |          |           |           |           |             |          |           |          |                     |                    | JOE HELD       |          |          |            |          |
| Thur   |                                                                                                    |              | NONLI        | OR TYPE<br>CTION A | : Mu<br>ND ANAI | itiple<br>Asis M | Monitor '<br>ETHOD: | Types ((  | 47) INS    | RUMERTS   | AL ULTRA | VIOLET   |          |           |              | REPORT   | FOR:      | APRIL     | 21        | 005         |          |           | 1        | URATION:<br>NITE: 1 | : 1 HO<br>PARTS PR | UR<br>R BILLIO | 87       |          |            |          |
| Ļ      |                                                                                                    |              | REPOR        | TING OR            | G-:             | 0907)            | Rhođe Isl           | and DEM   | And DOH    |           |          |          |          |           |              |          |           |           |           |             |          |           | м        | IN DELEG            | TABLE              | 5              |          |          |            |          |
| 6      |                                                                                                    |              | DAY          | 0000               | 0100            | 02 D             | 0300                | 0400      | 0508       | 0600      | 0700     | 0800     | 0900     | 1000      | 1100         | 1200     | 1380      | 1480      | 1500      | 1600        | 1700     | 1800      | 1908     | 2000                | 2100               | 2208           | 2300     | OBS      | MAXIMIN    |          |
| hent   |                                                                                                    |              | 1 2          | 41<br>35           | 40<br>38        | 33<br>37         | 33<br>37            | 27<br>38  | 24<br>35   | 30<br>35  | 28<br>36 | 33<br>35 | 42<br>33 | 46<br>34  | 49<br>33     | 50<br>39 | 51<br>44  | 53<br>44  | 51<br>44  | 49<br>44    | 48       | 45<br>45  | 39<br>45 | 35<br>46            | 34<br>46           | 28<br>47       | 29<br>AM | 24<br>23 | 53.<br>47. |          |
| om     |                                                                                                    |              | 3            | АМ                 | ж               | ж                | AM                  | AM        | AV         | AV        | AV       | AV       | AY       | AV        | AY           | 39       | 36        | 36        | 37        | 36          | 35       | 34        | 33       | 31                  | 29                 | 29             | 26       | 12       | 39.        |          |
| P      |                                                                                                    |              | 4<br>5       | BF<br>33           | BF<br>26        | 25               | 24                  | 24<br>26  | 23         | 21<br>25  | 42       | 25<br>45 | 49       | 32<br>50  | 33<br>50     | 36<br>52 | 36<br>53  | 38<br>54  | 38        | 38          | 38       | 37<br>45  | 36<br>38 | 36<br>34            | 38                 | 38<br>26       | 39<br>26 | 22       | 39.<br>55. |          |
| 7      |                                                                                                    |              | 6<br>7       | 21<br>AY           | 19<br>AY        | 19<br>13         | 17                  | 1.8<br>.8 | 14         | 11        | 20<br>34 | 31<br>39 | 43<br>45 | 43<br>59  | 59<br>66     | 61<br>70 | 61<br>69  | 60<br>66  | 61<br>64  | 61<br>62    | 59<br>60 | 49<br>57  | 42<br>55 | 36<br>53            | 31<br>52           | 25<br>50       | 22<br>48 | 24       | 61.<br>78. |          |
| res    |                                                                                                    |              | 8            | 43                 | 41              | 37               | 34                  | 34        | 4.0        | 37        | 36       | 36       | 38       | 38        | 37           | 41       | 43        | 46        | 49        | 47          | 3.8      | 29        | 22       | 22                  | 1.8                | 15             | 12       | 24       | 49.        |          |
| nati   |                                                                                                    |              | 10           | 23                 | 17              | 10               | 12                  | 20        | 21         | 29        | 43       | 43       | 44<br>52 | 45        | 45           | 47       | 50<br>61  | 55        | 58        | 53          | 50       | 45<br>52  | 39<br>44 | 34                  | 29<br>36           | 26<br>26       | 23<br>40 | 24       | 58.<br>61. |          |
| Sic    |                                                                                                    |              | 11           | BF                 | BF<br>3.0       | 51               | 48                  | 46        | 44         | 44        | 43       | 43       | 44       | AM<br>4.0 | 45           | 47       | 50        | 49        | 49        | 49          | 48       | 47        | 45       | 45                  | 42                 | 36             | 34       | 21       | 51.<br>47  |          |
|        |                                                                                                    |              | 13           | 29                 | 25              | 23               | 21                  | 1.8       | 1.8        | 22        | 37       | 40       | 40       | 4.0       | 41           | 42       | 45        | 46        | 46        | 43          | 38       | 37        | 33       | 28                  | 26                 | 25             | 20       | 24       | 46.        |          |
|        |                                                                                                    |              | 14           | AY<br>38           | АҮ<br>36        | 18<br>35         | 17                  | 14<br>33  | 16         | 15<br>34  | 35       | 43       | 44       | 38<br>44  | 44           | 47       | 46        | 46        | 46<br>48  | 46<br>48    | 45       | 46<br>44  | 44<br>35 | 43                  | 40                 | 40<br>28       | 40<br>29 | 22       | 47.        |          |
|        |                                                                                                    |              | 16           | 32                 | 30              | 29               | 32                  | 27        | 27         | 25        | 38       | 39       | 42       | 42        | 44<br>54     | 49       | 53        | 54<br>50  | 52        | 53          | 48       | 44        | 40       | 37                  | 33                 | 31             | 28       | 24       | 54.<br>60  |          |
|        |                                                                                                    |              | 18           | BF                 | BF              | 17               | 15                  | 14        | 12         | 11        | 41       | 54       | 54       | 54        | .55          | 57       | 5.8       | 61        | 61        | 58          | 58       | 53        | 47       | 41                  | 40                 | 36             | 32       | 22       | 61.        |          |
|        |                                                                                                    |              | 19<br>20     | 31<br>41           | 24<br>41        | 24               | 22 28               | 16<br>23  | 15         | 13        | 32<br>23 | 48<br>42 | 62<br>61 | 61<br>74  | 68<br>79     | 64<br>81 | 66<br>86  | 65<br>89  | 69<br>87  | 70<br>90    | 67<br>98 | 61<br>98  | 59<br>91 | 59<br>86            | 5.5<br>8.0         | 55<br>70       | 38<br>53 | 24       | 70.<br>98. |          |
|        |                                                                                                    |              | 21           | AY                 | AY<br>14        | 3.8              | 37                  | 3.8       | 36         | 33        | 37       | 39       | 40       | 40        | 43           | 45       | 4.9       | 51        | 50        | 48          | 47       | 44        | 35       | 29                  | 23                 | 19             | 16       | 22       | 51.        |          |
|        |                                                                                                    |              | 23           | 42                 | 40              | 41               | 41                  | 40        | 36         | 37        | 42       | 44       | 44       | 47        | 48           | 50       | 50        | 48        | 48        | 50          | 50       | 52        | 52       | 53                  | 54                 | 54             | 54       | 24       | 54.        |          |
|        |                                                                                                    |              | 24<br>25     | 55<br>BF           | 55<br>BF        | 25               | 53<br>35            | 55<br>40  | 5.8<br>3.6 | 58<br>30  | 57       | 56<br>32 | 33       | 48        | 44           | 43<br>30 | 43<br>29  | 43<br>31  | 45<br>31  | 45<br>30    | 46<br>31 | 41<br>29  | 27<br>30 | 23                  | 14                 | 12             | 12       | 24       | 58.<br>40. |          |
|        |                                                                                                    |              | 26           | 7                  | 8               | 8                | 7                   | 2         | 5          | 3         | 16       | 32       | 52       | 57        | 60           | 64       | 63        | 63        | 62        | 60          | 59       | 57        | 53       | 42                  | 37                 | 50             | 53       | 24       | 64.<br>F3  |          |
|        |                                                                                                    |              | 2.8          | AY                 | AY              | 31               | 30                  | 34        | 3.8        | 42        | 44       | 49       | 46       | 46        | 47           | 47       | 47        | 47        | 48        | 49          | 38       | 35        | 24       | 38                  | 42                 | 38             | 37       | 22       | 49.        |          |
|        |                                                                                                    |              | 29<br>30     | 33<br>15           | 23<br>13        | 18<br>10         | 11                  | 9<br>12   | 9<br>13    | 20<br>10  | 33<br>21 | 37<br>30 | 40<br>32 | 42        | 45<br>41     | 42       | 45<br>46  | 47<br>46  | 50<br>45  | 47<br>46    | 38<br>48 | 3.8<br>47 | 34<br>47 | 27<br>46            | 23<br>45           | 21<br>45       | 18<br>43 | 24       | 50.<br>48. |          |
|        |                                                                                                    |              | 31           |                    |                 |                  |                     |           |            |           |          |          |          |           |              |          |           |           |           |             |          |           |          |                     |                    |                |          | 0        |            |          |
|        |                                                                                                    |              | NO.:<br>MAX: | 21                 | 21              | 29               | 29<br>53.           | 29<br>55  | 29<br>58   | 29<br>58. | 29       | 29       | 29<br>62 | 28        | 29<br>79     | 30       | 30<br>86. | 30<br>89. | 30<br>87. | 30<br>90.   | 30       | 30        | 30       | 30<br>86            | 30<br>80.          | 30             | 29       |          |            |          |
|        |                                                                                                    |              | AVG:         | 31.0               | 28.8            | 27.              | 1 26.1              | 25.2      | 24.8       | 24.9      | 33.8     | 39.4     | 43.8     | 45.8      | 48.3         | 49.8     | 51.2      | 51.5      | 51.9      | 51.1        | 49.2     | 46.0      | 41.1     | 38.6                | 36.0               | 34.0           | 31.3     |          |            |          |
|        |                                                                                                    |              | NO           | THLY OF            | SERVAT          | IONE:            | 690                 | M         | NTHLY M    | KAN :     | 39.      | 1 MC     | BIHLY M  | A.X :     | 98.          |          |           |           |           |             |          |           |          |                     |                    |                |          |          |            |          |
|        |                                                                                                    |              | Note:        | Quali              | fier co         | des vi           | th region           | al conce  | irrence    | re sho    | m in up  | per case | , and th | iose wit  | thout        |          |           |           |           |             |          |           |          |                     |                    |                |          |          |            | <b>_</b> |
|        | •                                                                                                    | H I          | 1            | of 4               | ► H             | 11               | x 8.5 in            |           | HH         | H 🔳       |          |          |          |           |              |          |           |           |           |             |          |           |          |                     |                    |                |          |          |            |          |
|        |                                                                                                    |              | -            |                    |                 |                  |                     |           |            |           |          |          |          |           |              |          |           |           |           |             |          |           |          |                     |                    |                |          |          |            |          |

When you exit AQS it will ask you if you want to save the criteria, just click no.